1) Перед началом добавления вопросов в банк вопросов зайдите в архив экспортированного файла и добавьте абзац перед первым вопросом. Сохните файл и подтвердите обновление файла в архиве.

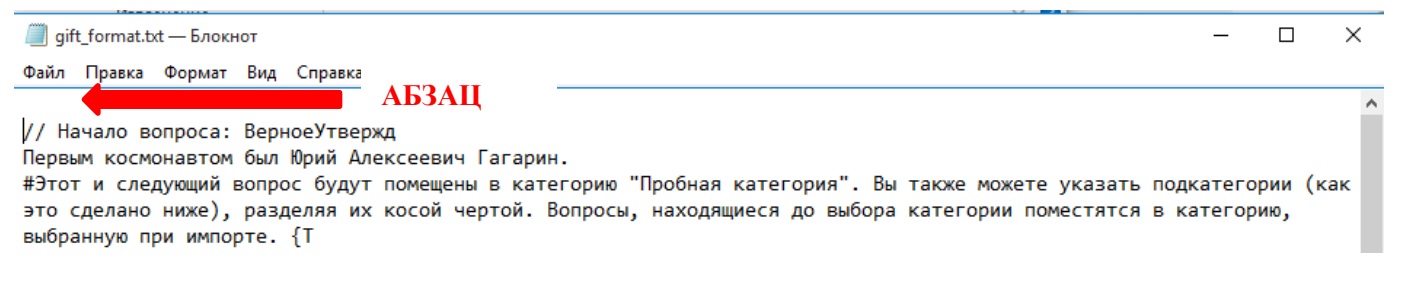

2) Заходим в курс, слева находим меню управления курсом. Находим банк вопросов и выбираем категории

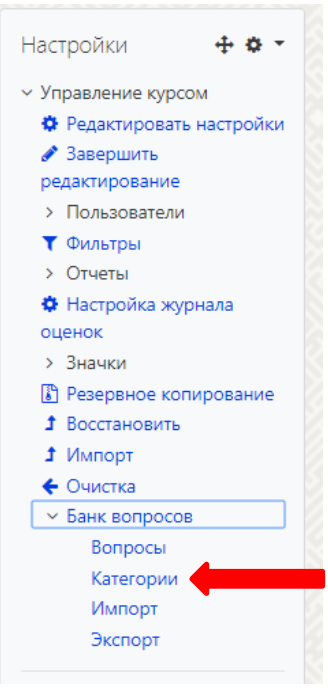

 Создаем категорию для загрузки вопросов, либо выбираем существующую. Пример:

Курс

Модули: Модуль 1 Модуль 2 Экзаменационные вопросы Тема 1 Тема 2

| Категории вопросов <ul> <li>Микропроцессорная техника</li> <li>Аккредитация 2020 (500) </li> </ul> | для «Ку<br>систем авт       | урс: Микропроцессорная техника систем авто<br>оматизации (0) 🌣 Солоторий Дерево категорий      | оматизации»                 |
|----------------------------------------------------------------------------------------------------|-----------------------------|------------------------------------------------------------------------------------------------|-----------------------------|
| Категории вопросов<br>производством"»<br>• По умолчанию для Кафедра '                              | для «Ка<br><b>Автоматиз</b> | атегория: Кафедра "Автоматизированные сис<br>ированные системы управления производством" (0) 🌣 | темы управлє                |
| Категории вопросов<br>• Агроэнергетический факульте                                                | для «Ка<br>т (0) 🌣          | атегория: Агроэнергетический факультет»                                                        |                             |
| Категории вопросов<br>• Matrix (131) 🌣                                                             | для «С                      | истема»                                                                                        |                             |
| 🝷 Добавить категори                                                                                | ю                           |                                                                                                | Выбор категори              |
| Родительская категория<br>Название                                                                 | 0                           | Микропроцессорная техника систем автоматизации Название                                        | для создания<br>эдкатегории |
| Информация о категории                                                                             |                             | ТАт В I ЩЩ % % Ш                                                                               |                             |
|                                                                                                    |                             |                                                                                                |                             |
|                                                                                                    |                             |                                                                                                |                             |
| ID number                                                                                          |                             |                                                                                                |                             |
| io number                                                                                          | v                           |                                                                                                |                             |

4) Выбираем в строке сверху Импорт, формат "Gift with medias format", категорию куда загружать, загружаем файл с вопросами. Далее отобразится список вопросов, внизу нажать продолжить. Готово

| Вопросы   | Категории     | Импорт   | Экспорт                                                                                                    |
|-----------|---------------|----------|----------------------------------------------------------------------------------------------------|
| Импорт    | вопрос        | ОВ ИЗ (  | файлао                                                                                                    |
| • Форма   | т файла       |          |                                                                                                    |
|           |               | 0        | <ul> <li>«Вложенные ответы» (Cloze)</li> <li>Формат «Пропущенное слово»</li> <li>Формат Aiken</li> <li>Формат Blackboard</li> <li>Формат Examview</li> <li>Формат GIFT</li> <li>Формат Moodle XML</li> <li>Формат WebCT</li> <li>Gift with medias format</li> </ul> |
| • Общее   | )             |          |                                                                                                    |
| Категория | для импорта   | Ø        | Вопросы Категория                                                                                                    |
|           |               |          | 🗷 Получить категории из файла 🕅 Получить контекст из файла                                                                                                    |
| Сопоставл | ение оценок   | Ø        | Если оценки нет в списке, выводить сообщение об ошибке 🗢                                                                                                    |
| Остановит | ься при ошибк | e 🕜      | Да Ф                                                                                                    |
| • Импор   | т вопрос      | ов из фа | айла                                                                                                    |
| Импорт    |               | G        | Выберите файл Выбираем экспортированный фай<br>(архив)<br>Для загрузки файлов перетащите их сюда.                                                                                                    |
|           |               |          | Импорт Нажать                                                                                                    |